## Stappenplan: Hoe raadpleegt u de analyseresultaten?

## **STAP 1: log in**

Ga naar <u>www.bfa.be</u> en kies in het menu: My BFA > analyses resultaten. Klik op het jaar 2022. U komt automatisch op het dashboard in Libra QC.

## **STAP 2: Resultaten bekijken**

Resultaten kan u terugvinden onder het onderdeel 'Monsterresultaten'? U kan hier op 3 manieren naar toe gaan:

- 1. Ga in het menu naar het onderdeel 'Monsterresultaten'. Hier vindt u alle resultaten terug van de geanalyseerde stalen uit de hele sector. U kan via een filter dan gericht zoeken op resultaten.
- Om resultaten van eigen stalen te bekijken is het beter dat u vertrekt vanop het dashboard en klikt op de tegel 'Resultaten (gevalideerd). (aanbevolen keuze). U krijgt nu een overzicht van al uw resultaten. Via de tegel 'Resultaten sectoraal' krijgt u een overzicht van alle resultaten van alle deelnemers.
- 3. Via het onderdeel 'monster' kan je eveneens resulaten raadplegen:
  - a. Selecteer het monster waarvan u de resultaten wenst te bekijken.
  - b. Om een duidelijk overzicht te krijgen, is het best dat u op het icoon 
    [Resultaten in overzichtsscherm] drukt (onderaan links bij monsterresultaten) of vooraan de lijn op 'commando's' klikt en 'resultaten in overzichtscherm' kiest.
  - c. Bekijk uw resultaat in het monsterresultatenscherm voor het gekozen monster.